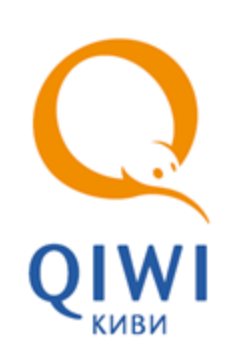

QIWI POS VISIONTEK Bep. 1.1

серия POS-Терминала 91G, 92G

РУКОВОДСТВО ПОЛЬЗОВАТЕЛЯ вер. 1.1

MOCKBA 8-495-783-5959 РОССИЯ 8-800-200-0059 ФАКС 8-495-926-4615 WEB WWW.QIWI.RU

# СОДЕРЖАНИЕ

| 1.   | ВВЕДЕНИЕ                        |                                                                                  |                                                                                                |                                              |  |  |  |
|------|---------------------------------|----------------------------------------------------------------------------------|------------------------------------------------------------------------------------------------|----------------------------------------------|--|--|--|
|      | 1.1.                            | Термины                                                                          | И ОПРЕДЕЛЕНИЯ                                                                                  | 3                                            |  |  |  |
| 2.   | НАЧАЛ                           | О РАБОТІ                                                                         | ы                                                                                              | 5                                            |  |  |  |
| 3.   | МЕНЮ                            | ТЕРМИНА                                                                          | λла                                                                                            | 7                                            |  |  |  |
| 4.   | ОПИСАНИЕ РАБОТ С РОЗ-ТЕРМИНАЛОМ |                                                                                  |                                                                                                |                                              |  |  |  |
|      | 4.1.<br>4.2.<br>4.3.            | ПРИЕМ ПЛ<br>ОТПРАВКА<br>ОТМЕНА Г<br>4.3.1.                                       | ІАТЕЖЕЙ<br>А ПЛАТЕЖЕЙ<br>ІЛАТЕЖА<br>Отмена по номеру транзакции<br>Отмена по номеру транзакции | 8<br>10<br>10<br>.10                         |  |  |  |
|      | 4.4.                            | ч.э.2.<br>Отчеты.<br>Отчет за<br>Отчет за<br>Итог за д                           | атуатуату                                                                                      | 10<br>10<br>11<br>11<br>11<br>12<br>12       |  |  |  |
|      | 4.5.<br>4.6.                    | Депозит<br>Очередь<br>Справка<br>СЕРВИС<br>ОБНОВЛЕ<br>4.6.1.<br>4.6.2.<br>4.6.3. | платежей<br>НИЕ<br>Обновление настроек<br>Обновление списка провайдеров<br>Обновление ПО       | 13<br>14<br>14<br>14<br>15<br>15<br>15<br>16 |  |  |  |
| 5.   | <b>3ABEPL</b>                   | ШЕНИЕ РА                                                                         | АБОТЫ                                                                                          | 17                                           |  |  |  |
|      |                                 |                                                                                  |                                                                                                |                                              |  |  |  |
| СПИС | СПИСОК ТАБЛИЦ 18                |                                                                                  |                                                                                                |                                              |  |  |  |
| 2    |                                 |                                                                                  |                                                                                                |                                              |  |  |  |

# 1. ВВЕДЕНИЕ

Данный документ представляет собой руководство по использованию POS-терминала Visiontek серий 91G, 92G с модулем GSM/GPRS для проведения платежей в платежной системе QIWI.

# 1.1. Термины и определения

Термины и определения, используемые в документе, приведены в Табл. 1.

#### Табл. 1 Термины и определения

| Термин                                 | Описание                                                                                                    |
|----------------------------------------|----------------------------------------------------------------------------------------------------|
| Платеж                                 | Процесс пополнения лицевого счета клиента в<br>информационной системе поставщика услуг<br>(например, пополнение баланса у сотового<br>оператора)                                                                                                    |
| Провайдер                              | Организация, предоставляющая населению<br>услуги, за которые система уполномочена<br>принимать платежи                                                                                                    |
| Агент                                  | Агент – физическое или юридическое лицо, от<br>имени которого проводятся платежи и<br>осуществляются др. действия в Системе.                                                                                                    |
| ИС (информационная система) провайдера | Набор внутренних правил и соглашений об учете<br>счетов клиентов внутри провайдера                                                                                                    |
| Сервер                                 | Центральный компьютер системы приема<br>платежей, который осуществляет взаимодействие<br>между терминалами и ИС провайдеров. А также<br>ведет учет счетов агентов                                                                                                    |
| Терминал                               | Удаленная точка коммуникации с сервером<br>системы приема платежей.                                                                                                    |
| Оператор<br>Пользователь<br>Кассир     | Человек, осуществляющий прием платежей с<br>использованием терминала, знакомый с<br>методикой его работы                                                                                                    |
| Регион присутствия провайдера          | Регион, в котором провайдер оказывает свои<br>услуги населению                                                                                                    |
| Транзакция                             | Блок информации о платеже, осуществленном<br>клиентом. Первоначально транзакция<br>формируется на терминале в соответствии с<br>пожеланиями клиента, затем по защищенному<br>каналу передается на сервер, после чего сервер<br>приводит ее в соответствие с внутренними<br>требованиями ИС нужного провайдера и<br>осуществляет доставку до провайдера |

| Термин                                      | Описание                                                                                                    |
|---------------------------------------------|----------------------------------------------------------------------------------------------------|
| Предварительный чек<br>Пред. Чек<br>Предчек | Документ, который содержит информацию,<br>введенную оператором со слов клиента. Перед<br>приемом денег от клиента, оператор должен<br>попросить клиента проверить данные и<br>расписаться на пред. чеке, что служит<br>подтверждением того, что введенные данные<br>верны. |
| Чек                                         | Документ, который содержит все реквизиты,<br>необходимые для прояснения спорных ситуаций<br>между клиентом и дилером системы приема<br>платежей.                                                                                                    |
|                                             | Чек должен обязательно выдаваться клиенту.                                                                                                    |
|                                             | ЧЕК, РАСПЕЧАТЫВАЕМЫЙ ТЕРМИНАЛОМ, НЕ<br>ЯВЛЯЕТСЯ ФИСКАЛЬНЫМ ДОКУМЕНТОМ                                                                                                    |
| ПО                                          | Программное обеспечение терминала                                                                                                    |

# 2. НАЧАЛО РАБОТЫ

Перед началом приема платежей с помощью POS-терминала выполните следующее:

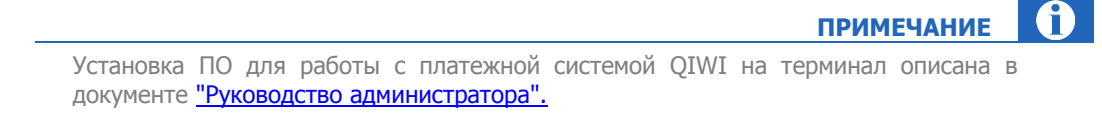

 Извлеките аккумуляторную батарею и вставьте SIM-карту в разъем (расположение разъема для SIM-карты см. на <u>Puc. 1</u>).

Рис. 1. Расположение разъема для SIM-карт

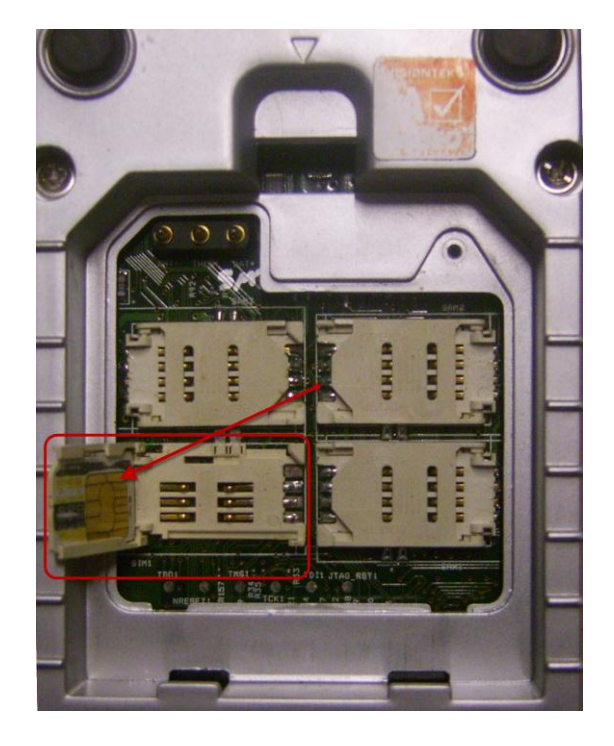

2. Установите батарею и включите терминал. На экране появится сообщение:

Нажм. ENTER для входа или Cancel для выхода

- 3. Нажмите кнопку ENTER на терминале.
- 4. Вам будет предложено последовательно ввести параметры авторизации:
  - Номер терминала номер POS-терминала.
  - Имя пользователя имя пользователя, от имени которого будут совершаться операции.
  - Пароль пароль пользователя.

После успешной авторизации вы попадете в **главное меню** программы (подробнее см. в разделе <u>3</u>).

### примечание (1)

В случае, когда для терминала не настроено GPRS-соединение, при первом входе в меню вам будет предложено выбрать нужное соединение из списка.

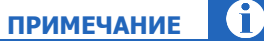

При входе осуществляется автоматическое обновление настроек. В случае неудачи вы можете загрузить настройки вручную с помощью пункта меню **Обновление → Обновление настроек** (см. раздел <u>4.6.1</u>).

 Загрузите список провайдеров и групп (пункт меню <u>Обновление → Обновление</u> провайдеров).

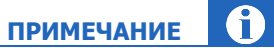

Перед обновлением провайдеров обязательно обновите настройки терминала.

внимание

Предварительно настройте список провайдеров терминала в личном кабинете агента на сайте <u>https://agent.qiwi.com/</u>. Включите только тех провайдеров, в пользу которых вы хотите принимать платежи.

# 3. МЕНЮ ТЕРМИНАЛА

#### Для перемещения по меню используйте следующие клавиши:

- Enter для выбора пункта меню;
- Cancel для выхода и возврата к предыдущему пункту;
- 🔺 и 🔻 для перемещения по пунктам меню.

Главное меню программы содержит следующие пункты (в порядке перечисления в меню):

- Оплата прием платежей (подробнее см. в разделе <u>4.1</u>);
- Отправка/Обновление отправка очереди платежей на сервер (подробнее см. в разделе <u>4.2</u>);
- Отмена платежа отмена платежа (подробнее см. в разделе <u>4.3</u>);
- Отчеты отчеты по работе терминала (подробнее см. в разделе <u>4.4</u>);
- Сервис настройка терминала (подробнее см. в разделе <u>4.5</u>);
- Обновление загрузка обновлений с сервера (подробнее см. в разделе <u>4.6</u>);
- Выход используется для завершения работы с терминалом.

A

ПРИМЕЧАНИЕ

# 4. ОПИСАНИЕ РАБОТ С РОЅ-ТЕРМИНАЛОМ

## 4.1. Прием платежей

Для приема платежа выполните следующее:

- 1. В главном меню выберите пункт Оплата.
- 2. Выберите группу, а затем провайдера услуг.

Для просмотра полного имени провайдера выберите строку с ним, и в течение 2 секунд будет отображено полное название провайдера. В случае если есть дочерние провайдеры, то рядом с названием группы или провайдера появится значок «-».

- 3. Введите номер телефона/счета, на который осуществляется платеж. Нажмите кнопку Enter.
- 4. Введите сумму платежа.

ПРИМЕЧАНИЕ (

ПРИМЕЧАНИЕ

A

В случае если сумма платежа выше максимальной (или ниже минимальной), установленной для данного провайдера, то вы увидите соответствующее сообщение. Провести платеж будет возможно только после указания корректной суммы платежа.

- 5. Нажмите кнопку Enter. Будет напечатан предчек (Рис. 2).
- Рис. 2. Вид предчека

| **************** QIWI (КИВИ)************* |
|-------------------------------------------|
| Провайдер: Билайн                         |
| Номер: 9031234567                         |
| Принято: 100.00                           |
| К зачислению: 100.00                      |
| Комиссия: 0.00                            |
| Дата: 27.07.2011 16:47                    |
| Терминал: 123456                          |
| Квитанция: 1111                           |
| Код операции: 123                         |
| ***************************************   |
| С условиями зачисления согласен.          |
| Телефон и сумму подтверждаю.              |
| Подпись                                   |
| ***************************************   |

Предчек содержит следующую информацию:

- Провайдер название провайдера, которому предназначен платеж;
- Номер номер телефона или счета, на который должны быть перечислены средства;
- Принято общая сумма, полученная от клиента;

- К зачислению сумма, которая должна быть зачислена на счет клиента;
- Комиссия сумма комиссии;
- Дата дата и время проведения платежа (время, установленное на терминале);
- **Терминал** номер терминала, с которого был совершен платеж;
- Квитанция номер чека;
- **Код операции** идентификатор транзакции.
- 6. Если номер телефона/счета и сумма платежа указаны правильно, нажмите **Enter**, в противном случае **Cancel**.

В случае подтверждения корректности введенных данных будет напечатан чек. Платеж будет добавлен в очередь.

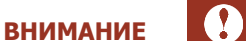

При появлении перерыва в приеме платежей необходимо отправить информацию о принятых платежах на сервер. См. <u>Отправка платежей.</u>

#### На Рис. 3 приведен вид чека.

Рис. З. Вид чека

| ********************* QIWI (КИВИ) *************** |
|---------------------------------------------------|
| PHH 1234567890                                    |
| Тех.поддержка: 8 (800) 123-45-67                  |
| Провайдер: Билайн                                 |
| Номер: 9031234567                                 |
| Принято: 100.00                                   |
| К зачислению: 100.00                              |
| Комиссия: 0.00                                    |
| Дата: 27.07.2011 16:47                            |
| ВижнТек тестовый                                  |
| Терминал: 123456                                  |
| Квитанция: 1111                                   |
| Код операции: 123                                 |
| ***************************************           |

Чек содержит следующую информацию:

- Провайдер название провайдера, которому предназначен платеж;
- Номер номер телефона или счета, на который должны быть перечислены средства;
- Принято общая сумма, полученная от клиента;
- К зачислению сумма, которая должна быть зачислена на счет клиента;
- Комиссия сумма комиссии;
- Дата дата и время проведения платежа;
- Терминал номер терминала, с которого был совершен платеж;
- Квитанция номер чека;
- Код операции идентификатор транзакции.

## 4.2. Отправка платежей

Для отправки платежа на сервер выберите пункт главного меню **Отправка**. При этом можно отправлять на сервер сразу несколько платежей (очередь) во время паузы в приеме платежей.

Если в терминале есть неотправленные платежи, рядом с пунктом меню **Отправка** будет отображаться значок **<!>**.

## 4.3. Отмена платежа

Отменить можно только платежи, еще не отправленные на сервер. Отменить уже отмененный платеж нельзя.

Выполнить отмену платежа можно несколькими способами:

- По номеру транзакции
- По номеру телефона/счета

Отмененный платеж будет помечен в очереди соответствующим статусом (см. Рис. 9).

#### 4.3.1. Отмена по номеру транзакции

Для отмены платежа:

- 1. Выберите пункт меню Отмена платежа → По N транзакции.
- 2. Введите номер транзакции и нажмите клавишу ENTER.
- Если найден платеж с указанным номером, то он будет автоматически отменен. В ином случае отображается сообщение об ошибке.

### 4.3.2. Отмена по номеру счета/телефона

Для отмены платежа:

- 1. Выберите пункт меню **Отмена платежа -> По счету/телефону**.
- 2. Введите номер счета/телефона и нажмите клавишу ENTER.
- Если найден платеж с указанным номером, то он будет автоматически отменен. В ином случае отображается сообщение об ошибке.

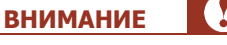

внимание

Если среди неотправленных платежей найдено более одного с одинаковым номером, то отображается сообщение об ошибке, и платеж отменить невозможно. В этом случае воспользуйтесь отменой <u>по номеру транзакции.</u>

## 4.4.Отчеты

Для печати отчета в главном меню выберите пункт Отчеты и далее выберите вид отчета.

### Отчет за дату

Отчет содержит список платежей за выбранную дату с указанием статуса платежа. Для получения отчета вам необходимо ввести дату, за которую вы хотите получить отчет, и нажать клавишу ENTER (<u>Рис. 4</u>).

Рис. 4. Вид отчета «Отчет за дату»

Дилер: 1234567 - 123 Терминал: 123456679 Дата/время: 11.10.2009 09:59 Список платежей за 11.10.2009 NN Time Vend Number Sum Stat 13:28 Mera 9261234567 100.00 wait 1 16:26 Mera 9261234567 10.00 er\_num 2 Итого платежей: 2 на сумму: 110.00 Проведенных: 0 на 0.00 В проведении: 1 на 100.00 Ошибочных: 1 на 10.00 Отмененных: 0 на 0.00

Отчет содержит следующую информацию:

- Дилер <номер терминала> <логин персоны>.
- Терминал серийный номер терминала.
- Дата/время местные дата и время запроса на формирование отчета.
- Список платежей за дата, на которую сформирован отчет.
- Для каждого платежа отображаются следующие столбцы:
  - **NN** порядковый номер платежа.
  - Тіте дата и время (московские) платежа.
  - **Vend** название провайдера.
  - Number номер телефона, на который был отправлен платеж.
  - **Sum** сумма платежа в рублях.
  - Stat статус платежа. Расшифровку статусов платежей можно посмотреть в отчете «Справка» (см. раздел <u>Справка</u>).
- Итого общее количество и сумма платежей.
- Проведенных количество и сумма всех проведенных платежей.
- В проведении количество и сумма всех платежей, находящихся в процессе проведения.
- Ошибочных количество и сумма всех ошибочных платежей.
- Отмененных количество и сумма отмененных платежей.

#### Отчет за сегодня

Отчет содержит список платежей за сегодняшний день с указанием статуса платежа. Вид отчета аналогичен **Отчету за дату** (см. <u>Рис. 4</u>).

### Отчет за вчера

Отчет содержит список платежей за вчерашний день с указанием статуса платежа. Вид отчета аналогичен **Отчету за дату** (см. <u>Рис. 4</u>).

### Итог за дату

Отчет содержит сводную информацию по платежам за выбранную дату (<u>Рис. 5</u>). Для получения отчета вам необходимо ввести дату, за которую вы хотите получить отчет.

Рис. 5. Вид отчета «Итог за дату»

| Дилер: 123456 – 123<br>Терминал: 123456679<br>Дата/время: 11.10.2009 09:59<br>Список платежей за: 10.10.2009<br>Итого платежей: 10 на сумму: 2000.00<br>Проведенны: 7 на 1500.00<br>В проведении: 2 на 500.00 |
|----------------------------------------------------------------------------------------------------|
| В проведении: 2 на 500.00                                                                                                    |
| Ошибочных: 1 на 0.00<br>Отмененных: 0 на 0.00                                                                                                    |

Отчет содержит следующую информацию:

- Дилер <номер терминала> <логин персоны>.
- Терминал серийный номер терминала.
- Дата/время местные дата и время запроса на формирование отчета.
- Список платежей за дата, на которую сформирован отчет.
- Итого платежей количество и сумма всех платежей за дату.
- Проведенных количество и сумма проведенных платежей за дату.
- В проведении количество и сумма платежей за дату, находящихся в процессе проведения.
- Ошибочных количество и сумма ошибочных платежей за дату.
- Отмененных количество и сумма отмененных платежей.

#### Поиск по номеру

Позволяет получить два вида отчета:

 Транзакции – отчет содержит информацию о статусе данного платежа. Для получения отчета вам необходимо сначала указать Номер операции, затем Дату. Будет распечатан отчет (<u>Рис. 6</u>).

Рис. 6. Вид отчета «Поиск по номеру транзакции»

Дилер: 1234567 - 123 Терминал: 123456679 Дата/время: 11.10.2009 09:59 Список платежей за 11.10.2009 По № транзакции 123 NN Time Vend Number Sum Stat 1 13:28 MTSE 0951234567 100.00 wait Итого платежей: 1 на сумму: 100.00 Проведенных: 0 на 0.00 В проведении: 1 на 100.00 Ошибочных: 0 на 0.00 Отмененных: 0 на 0.00

Отчет содержит следующую информацию:

– Дилер – <номер терминала> - <логин персоны>.

- **Терминал** серийный номер терминала.
- Дата/время местные дата и время запроса на формирование отчета.
- Список платежей за дата, на которую сформирован отчет.
- NN порядковый номер платежа.
- Тіте дата и время (московские) платежа.
- **Vend** название провайдера.
- **Number –** номер телефона, на который был отправлен платеж.
- **Sum –** сумма платежа в рублях.
- Stat статус платежа. Расшифровку статусов платежей можно посмотреть в отчете «Справка» (см. раздел <u>Справка</u>).
- Итого общее количество и сумма платежей.
- **Проведенных** количество и сумма всех проведенных платежей.
- В проведении количество и сумма всех платежей, находящихся в процессе проведения.
- **Ошибочных** количество и сумма всех ошибочных платежей.
- **Отмененных** количество и сумма отмененных платежей.
- Счета/телефона отчет содержит информацию о платежах на определенный номер/счет. Для получения отчета вам необходимо сначала указать Счет/телефон, затем Дату. Будет распечатан отчет (<u>Рис. 7</u>). Вид отчета аналогичен отчету Поиск по номеру транзакции.

#### Рис. 7. Вид отчета «Поиск по номеру счета/телефона»

```
Дилер: 1234567 - 123
Терминал: 123456679
Дата/время: 11.10.2009 09:59
Список платежей за 11.10.2009
По номеру: 12345
NN Time Vend Number
                                     Stat
                             Sum
   13:28 MTSE 0951234567 100.00
1
                                     wait
Итого платежей: 1 на сумму: 100.00
Проведенных: 0 на 0.00
В проведении: 1 на 100.00
Ошибочных: 0 на 0.00
Отмененных: 0 на 0.00
```

#### Депозит

Отчет содержит информацию о вашем текущем балансе и овердрафте (Рис. 8).

Рис. 8. Вид отчета «Депозит»

Дилер: 123456 – 123 Терминал: 123456679 Дата/время: 11.10.2005 09:59 Баланс: 100.45 Овердрафт: 0.0

Отчет содержит следующую информацию:

- Дилер <номер терминала> <логин персоны>.
- Терминал серийный номер терминала.

#### 1.1 QIWI POS Visiontek

- Дата/время местные дата и время запроса на формирование отчета.
- Баланс текущий баланс агента
- Овердрафт сумма предоставленного овердрафта

### Очередь платежей

Отчет содержит информацию по платежам, находящимся в очереди.

Рис. 9. Вид отчета «Очередь»

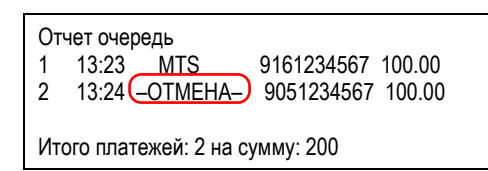

Отчет содержит следующую информацию о платежах:

- Порядковый номер платежа.
- Время платежа (московское).
- Название провайдера.

|                                                           |   |         |          | п          | РИМЕЧАНИЕ     | <b>i</b> |
|-----------------------------------------------------------|---|---------|----------|------------|---------------|----------|
| В случае отмены платежа<br>«ОТМЕНА» (см. <u>Рис. 9</u> ). | В | столбце | Название | провайдера | будет надпись |          |

- Номер телефона/счета, на который был отправлен платеж.
- Сумма платежа в рублях.

Отдельной строкой печатается Итого платежей – общее количество и сумма платежей.

#### Справка

Отчет содержит список возможных статусов платежей и их описание.

Рис. 10. Вид отчета «Справка»

ok - Платеж проведен успешно wait - Платеж принят к исполнению. Статус не oкoнчательный и должен измениться bad – Ошибка. Платеж не проведен cancel - Платеж отменен оператором no\_Dep - Нет средств на счете дилера er\_Num - Неверно указан счет/телефон er\_Sum – Недопустимая сумма er\_Ven - Запрещено принимать платежи в пользу данного поставщика

## 4.5.Сервис

Пункт меню Сервис позволяет получить техническую информацию о терминале, а также настроить параметры терминала, в том числе параметры соединения с сервером платежной системы.

Данный пункт меню содержит следующие подпункты:

- Провайдер GPRS в данном пункте осуществляется выбор провайдера из списка. Также можно задать параметры провайдера (APN, логин, пароль) вручную (выберите подпункт Задать параметры).
- **Выбор сервера** в данном пункте осуществляется выбор сервера для работы с платежной системой.
- Дата / время данный пункт позволяет установить дату и время. Содержит следующие подпункты:
  - Текущие дата/время отображаются текущие настройки даты и времени, установленные на терминале.
  - Установить дату/время выберите пункт для установки новых даты/времени.
  - Часовой пояс выберите из списка ваш часовой пояс.
  - Синхронизация времени в данном пункте выполняется синхронизация со временем сервера платежной системы.
  - Летнее время в данном пункте выполняется включение или выключение автоматического перевода на летнее время.
- Версия ПО данный пункт позволяет получить информацию о версии ПО QIWI POS, установленной на терминале.
- Серийный номер в данном пункте отображается серийный номер терминала.
- Размер пакета в данном пункте устанавливается максимальное количество платежей в пакете, отправляемом на сервер. Данная настройка позволяет ограничить размер пакета и используется при проблемах с GPRS-соединением.

При выборе данного пункта меню будет показано сообщение:

```
Сейчас N
Изменить?
Enter – да,Cancel – нет.
```

Измените значение или оставьте текущее.

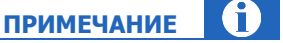

При установке значения «0» количество платежей в пакете будет равно значению по умолчанию.

- Печать предчека в данном пункте включается или выключается автоматическая печать предчека.
- **Предупр. о балансе** в данном пункте включается или выключается предупреждение о том, что баланс ниже предустановленного значения.
- **Логирование** данный пункт позволяет включить лог работы терминала. Эта настройка является дополнительной и используется для определения причины неисправности.

### 4.6. Обновление

### 4.6.1. Обновление настроек

Для загрузки обновлений с сервера выберите пункт меню **Обновление -> Обновление настроек**.

При этом в терминал будет загружена следующая информация:

- комиссии провайдеров;
- номер последней транзакции, проведенной с этого терминала;
- номер последнего чека и т.д.

Если вы включили и настроили синхронизацию времени (см. <u>Синхронизация</u>, пункт меню **Сервис**→ Дата/Время-ЭСинхронизация времени), то при обновлении настроек также будет выполнено обновление времени терминала.

### 4.6.2. Обновление списка провайдеров

Для загрузки списка провайдеров с сервера выберите пункт меню **Обновление** → **Обновление** провайдеров.

Будут загружены только те провайдеры, для которых в личном кабинете агента на сайте <u>http://agent.giwi.com</u> разрешен прием платежей.

Для ускорения обновления провайдеров настройте список провайдеров в личном кабинете агента на сайте <u>http://agent.qiwi.com</u> (слишком большое число включенных провайдеров значительно увеличит трафик при выполнении данной операции, а также займет память устройства).

внимание

### 4.6.3. Обновление ПО

Для загрузки последней версии ПО с сервера выберите пункт меню **Обновление ЭОбновление ПО**.

# 5. ЗАВЕРШЕНИЕ РАБОТЫ

Для корректного завершения работы с терминалом выберите пункт меню Выход.

# СПИСОК РИСУНКОВ

| Рис. 1. Расположение разъема для SIM-карт           | 5  |
|-----------------------------------------------------|----|
| Рис. 2. Вид предчека                                | 8  |
| Рис. 3. Вид чека                                    | 9  |
| Рис. 4. Вид отчета «Отчет за дату»                  |    |
| Рис. 5. Вид отчета «Итог за дату»                   |    |
| Рис. 6. Вид отчета «Поиск по номеру транзакции»     |    |
| Рис. 7. Вид отчета «Поиск по номеру счета/телефона» |    |
| Рис. 8. Вид отчета «Депозит»                        |    |
| Рис. 9. Вид отчета «Очередь»                        |    |
| Рис. 10. Вид отчета «Справка»                       | 14 |
|                                                     |    |

# СПИСОК ТАБЛИЦ

| таол. т термины и определения | Табл. | 1 Термины и | определения | .3 |
|-------------------------------|-------|-------------|-------------|----|
|-------------------------------|-------|-------------|-------------|----|